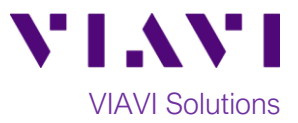

Quick Card

# **T-BERD/MTS 5800 Network Tester** Syncing to StrataSync™

This quick card describes how to synchronize the T-BERD/MTS 5800 to the **StrataSync** cloud-based Asset Management System. Syncing requires internet connectivity from the test set. The T-BERD/MTS 5800 has an internal Ethernet port and optional Wi-Fi that can be used for connectivity.

### **Equipment Requirements:**

- T-BERD/MTS 5800 equipped with the following:
  - C5WIFI software option for Wi-Fi connectivity
- CAT5E or better cable, for remote operation via RJ-45 Ethernet Management Port
- Internet connection (via Ethernet or Wi-Fi)

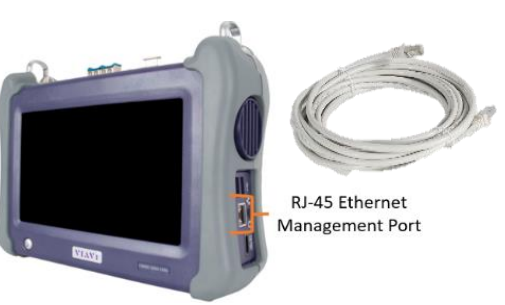

Figure 1: Equipment Requirements

### The following information is required to complete the procedure:

- StrataSync Account ID
- StrataSync Tech ID

### Configuring the T-BERD/MTS 5800 Management Network Interface:

- 1. Press the Power button to turn on the T-BERD/MTS 5800.
- 2. Tap the **System** icon **System** in the **Status Bar** at the top of the T-BERD to display the **System menu**.
- 3. Tap on the **Network** icon **Network** to display management network settings.
- 4. If using the RJ-45 Ethernet Management

**Port**, tap the LAN icon I on left screen side. If using DHCP, set IP Mode to DHCP and wait until unit obtains an IP address; otherwise set IP Mode to Static and configure a static IP address.

5. If using the T-BERDs' Wi-Fi interface, tap the Wi-Fi icon Wi-Fi on left screen side, and tap the Enable wireless adapter check box. Select the desired Wi-Fi network from the list and provide login credentials to join the network and obtain an IP address.

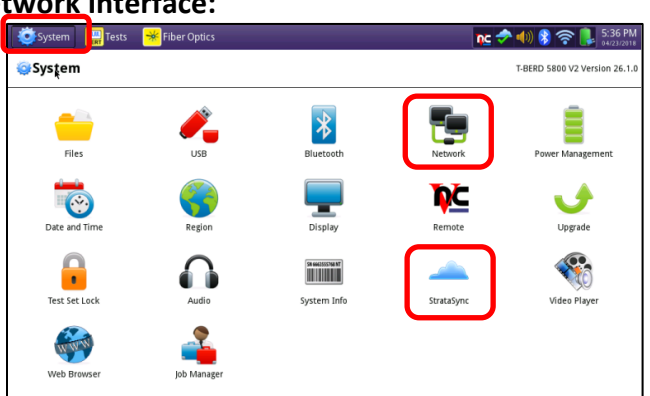

Figure 2: System menu

| System 🦉                    | । 🧱 Tests 😽 Fiber Opti                                                           | cs       | nc t                                                                                                    | 🗢 📣 🖇 🛜 🐌 5:42 PM<br>04/23/2018 |
|-----------------------------|----------------------------------------------------------------------------------|----------|----------------------------------------------------------------------------------------------------|---------------------------------|
| © Syste                     | m > 📜 Network                                                                    |          |                                                                                                    | T-BERD 5800 V2 Version 26.1.0   |
| 🖬 LAN<br>😪 Wi-Fi<br>🖬 Proxy | IPv4<br>IP mode<br>IP address: <b>192.168.0.7</b><br>Gateway: <b>192.168.0.1</b> | DHCP     | <ul> <li>MAC address: 00:80:16:93:25:68</li> <li>Subnet mask: 255.255.255.0</li> <li>DNS server: 75.114.81.1</li> </ul> |                                 |
|                             | 1946<br>1946 mode                                                                | Disabled | •                                                                                                    |                                 |
|                             |                                                                                  |          |                                                                                                    |                                 |

Figure 3: Network settings

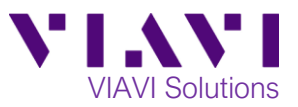

## Syncing the T-BERD/MTS 5800:

- 1. Tap the **System** icon **System** in the **Status Bar** at the top of the T-BERD/MTS to display the **System menu**.
- 2. Tap the **StrataSync** icon strataSync to view StrataSync settings.
- 3. Configure Stratasync settings as follows:
  - <u>Server address:</u> stratasync.viavisolutions.com
  - **Proxy Server:** leave blank
  - Account ID: your Stratasync Account ID
  - Technician ID: your Stratasync Tech ID
- 4. Tap Start Sync

# System Fiber Optics Configuration Fiber Optics Configuration Configuration <thConfiguration</th> <thConfiguration</th>

Figure 4: StrataSync screen

### Accessing your Stratasync Account via WEB Browser to download test results:

- 1. Open your web browser and go to: http://stratasync.viavisolutions.com.
- 2. Enter your **User Name** and **Password** to Login to your StrataSync Account.

 Click on the Test Data menu and select the Test Data List. To find your results, you can either look for your Tech ID or search for this specific instrument in the Asset Type.

- 4. To download test data, **Right-click** on the desired report and click **Download**.
- 5. To save multiple reports, use the Actions drop-down menu to Check All on this Page, Check All on All pages, or Download. A zip file with the selected reports will download to your browser.

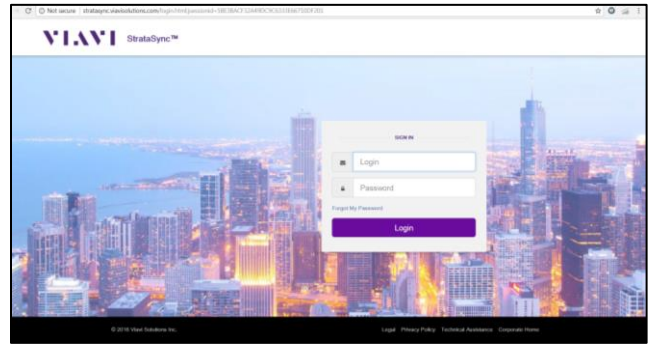

Figure 5: StrataSync Login

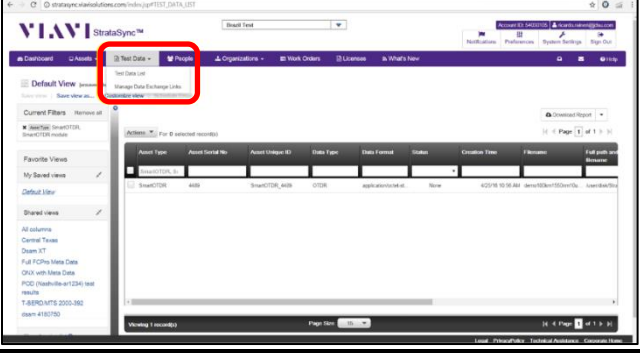

Figure 6: Test Data menu

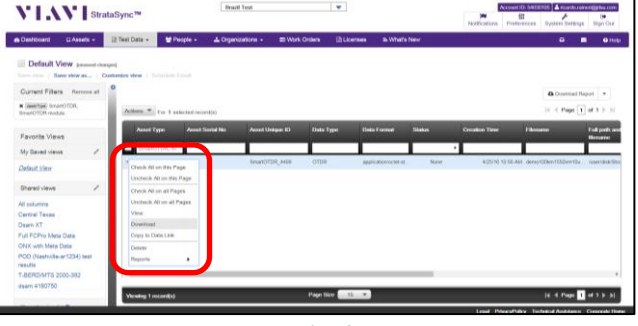

Figure 7: Downloading Test Data

Contact Us +1 844 GO VIAVI To reach the VIAVI office nearest (+1 844 468 4284) you, visit viavisolutions.com/contacts.

© 2020 VIAVI Solutions Inc. Product specifications and descriptions in this document are subject to change without notice.